×

# Atualizar Ligação de Esgoto

O objetivo desta funcionalidade é atualizar a ligação de esgoto. Ela pode ser acessada via **Menu de Sistema**, no caminho: GSAN > Atendimento ao Público > Ligação de Esgoto > Atualizar Ligação de Esgoto.

Feito isso, o sistema exibe a tela a seguir:

### Observação

Informamos que os dados exibidos nas telas a seguir são fictícios, e não retratam informações de clientes.

| Para efetuar a atualização da ligação de                                                                                                    | esgoto, informe os dados abaixo: |
|----------------------------------------------------------------------------------------------------|----------------------------------|
| Ordem de Serviço: *                                                                                                    |                                  |
|                                                                                                    | Dados do Imóvel                  |
| Matrícula do Imóvel:<br>Cliente Usuário:<br>CPF ou CNPJ:<br>Situação da Ligação de Água:<br>Situação da Ligação de Esgoto:                                                                                   |                                  |
| D                                                                                                    | ados da Ligação de Esgoto        |
| Data da Ligação: *<br>Diametro da Ligação: *<br>Material da Ligação: *<br>Perfil da Ligação: *<br>Percentual de Coleta:*<br>Percentual de Esgoto:<br>Ligação Origem :<br>Com Caixa de Gordura?*<br>Ligação:* | <pre>(dd/mm/aaaa)</pre>          |

#### Atenção: foi incluído o indicador de ligação de esgoto Disponível ou Efetivado.

Acima, informe os campos obrigatórios, sinalizados ao lado por um asterisco vermelho e clique no

botão <u>Atualizar</u>. Para detalhes sobre o preenchimento dos campos, clique **AQUI**. Antes de atualizar a ligação de esgoto via ordem de serviço, o sistema executa algumas validações:

- Validar ordem de serviço:
  - Caso não exista a ordem de serviço, o sistema exibe a mensagem: *Ordem de Serviço inexistente*.
  - Caso a ordem de serviço tenha sido informada via Menu e a situação da ordem de serviço não esteja encerrada por execução, o sistema exibe a mensagem: *Esta Ordem de Serviço está <xxxxxxxx>*.
  - Caso o tipo de serviço associado à ordem de serviço seja diferente de Efetuar Ligação de Esgoto ou Confirmar Dados da Ligação de Esgoto, o sistema exibe a mensagem: Serviço associado à ordem de serviço informada não permite alteração dos dados da ligação de água esgoto.
  - Caso a RD RA associada à ordem de serviço não tenha um imóvel informado, o sistema exibe a mensagem: A RD RA <> associada à ordem de serviço informada não tem imóvel associado.
- Verificar situação do imóvel:
  - Caso a situação do imóvel não seja ativo, o sistema exibe a mensagem: *Imóvel <> não* está ativo.
- Validar situação de esgoto do imóvel:
  - Caso a situação da ligação de esgoto do imóvel esteja igual a POTENCIAL ou FACTÍVEL, o sistema exibe a mensagem: Situação da Ligação de Esgoto do imóvel é <xxxxxxx>.
- Verificar preenchimento dos campos:
  - Caso o usuário não informe ou selecione o conteúdo de algum campo necessário à confirmação da efetivação da ligação de esgoto, o sistema exibe a mensagem: *Informe* <*xxxxxxx*>.
- Verificar sucesso da transação:
  - Caso o código de retorno da operação efetuada no banco de dados seja diferente de zero, o sistema exibe a mensagem conforme o código de retorno; caso contrário, exibe a mensagem: Atualização da Ligação de Esgoto do imóvel <xxxxx> efetuada com sucesso.
- Validar percentual de coleta:
  - Caso o usuário não informe o percentual de coleta, o sistema exibe a mensagem: Informe Percentual de Coleta.
  - Caso o usuário informe o valor do percentual de coleta não numérico ou igual a zeros, o sistema exibe a mensagem: *Percentual de Coleta deve conter números decimais positivos*.
  - Caso o usuário informe o valor do percentual de coleta maior que 100%, o sistema exibe a mensagem: Percentual de Coleta deve ser no máximo 100,00%.
  - Caso o usuário informe um novo valor, diferente do existente, e o usuário não possua permissão especial para alterar o percentual, o sistema exibe a mensagem: *Percentual de coleta deverá ser <xxxxx>*.
- Verificação do volume mínimo fixado:
  - Caso a situação da ligação de água do imóvel esteja diferente de ligada ou cortada, o sistema calcula o volume mínimo fixado e atualiza o valor para que o faturamento cobre os valores de esgoto.
- Atualização realizada por outro usuário:

- Caso o usuário tente atualizar uma ligação de água que já tenha sido atualizada durante a manutenção corrente, o sistema exibe a mensagem: Esse(s) registro(s) foi(ram) atualizado(s) ou removido(s) por outro usuário durante a operação. Realize uma nova manutenção.
- Validar data do encerramento da ordem de serviço:
  - Caso o tipo de serviço associado à ordem de serviço seja: Efetuar Ligação de Esgoto e a diferença em dias, entre a data corrente e a data de encerramento da ordem de serviço, seja maior que a quantidade de dias definida como parâmetro, o sistema exibe a mensagem: A ordem de serviço informada <> já tem mais de <> dias de encerramento não é possível atualizar dados da ligação de esgoto.
- Verificar existência da matrícula do imóvel:
  - Caso a matrícula do imóvel informada não exista no sistema, o sistema exibe a mensagem: *Matrícula inexistente*.

### **Preenchimento dos Campos**

| Campo                            | Orientações para Preenchimento                                                                                                    |
|----------------------------------|----------------------------------------------------------------------------------------------------|
|                                  | Campo obrigatório - Caso a funcionalidade tenha sido chamada diretamente                                                                                                    |
| Ordem de Serviço                 | do menu, informe o número da ordem de serviço, ou clique no botão 🕄, link<br><b>Pesquisar Ordem de Serviço</b> , para selecionar a OS desejada. A descrição<br>do serviço será exibida no campo ao lado.<br>Caso o usuário tenha permissão especial, informe a ordem de serviço ou a<br>matrícula do imóvel.<br>Caso a funcionalidade não tenha sido chamada diretamente do menu, o<br>número da ordem de serviço será exibido e não permite alteração. |
|                                  | Para apagar o conteúdo do campo, clique no botão 🔗 ao lado do campo em<br>exibição.                                                                                                    |
| Matrícula do Imóvel              | Este campo será exibido a partir dos dados cadastrados no sistema.                                                                                                    |
| Cliente Usuário                  | Este campo será exibido a partir dos dados cadastrados no sistema.                                                                                                    |
| CPF ou CNPJ                      | Este campo será exibido a partir dos dados cadastrados no sistema.                                                                                                    |
| Situação da Ligação<br>de Água   | Este campo será exibido a partir dos dados cadastrados no sistema.                                                                                                    |
| Situação da Ligação<br>de Esgoto | Este campo será exibido a partir dos dados cadastrados no sistema.                                                                                                    |
| Data da Ligação                  | Campo obrigatório - Informe uma data válida, no formato dd/mm/aaaa (dia,<br>mês, ano), referente à data da ligação, ou clique no botão , link <b>Pesquisar</b><br>Data - Calendário, para selecionar a data desejada.                                                                                                    |
| Diâmetro da Ligação              | Campo obrigatório - Selecione uma das opções disponibilizada pelo sistema.                                                                                                    |
| Material da Ligação              | Campo obrigatório - Selecione uma das opções disponibilizada pelo sistema.                                                                                                    |
| Perfil da Ligação                | Campo obrigatório - Selecione uma das opções disponibilizada pelo sistema.                                                                                                    |
| Percentual de Coleta             | Campo obrigatório - Este campo será disponibilizado quando o Perfil da<br>Ligação for informado.                                                                                                    |
| Percentual de Esgoto             | Este campo será disponibilizado quando o Perfil da Ligação for informado.                                                                                                    |
| Ligação Origem                   | Selecione uma das opções disponibilizadas pelo sistema.                                                                                                    |
| Com Caixa de Gordura             | Campo obrigatório - Selecione uma das opções <i>Sim</i> ou <i>Não</i> .\\ Caso a ligação<br>tenha caixa de gordura, informe <i>Sim</i> , caso contrário, informe <i>Não</i> .                                                                                                    |
| Ligação                          | Selecione uma das opções: <i>Disponível</i> ou <i>Efetivado</i> .                                                                                                    |

## Funcionalidade dos Botões

| Botão     | Descrição da Funcionalidade                                                                                                    |
|-----------|----------------------------------------------------------------------------------------------------|
| R         | Ao clicar neste botão, o sistema permite consultar um dado na base de dados.                                                                         |
| 8         | Ao clicar neste botão, o sistema apaga o conteúdo do campo em exibição.                                                                              |
|           | Ao clicar neste botão, o sistema permite selecionar uma data válida, no formato dd/mm/aaaa (dia, mês, ano), link <b>Pesquisar Ordem de Serviço</b> . |
| Desfazer  | Ao clicar neste botão, o sistema desfaz as operações realizadas.                                                                                     |
| Cancelar  | Ao clicar neste botão, o sistema cancela a operação e retorna à tela principal.                                                                      |
| Atualizar | Ao clicar neste botão, o sistema comanda a atualização dos dados na base de dados.                                                                   |

### Referências

### Atualizar Dados da Ligação de Esgoto

### **Termos Principais**

### Ligação de Esgoto

Ordem de Serviço

Clique aqui para retornar ao Menu Principal do GSAN

From: https://www.gsan.com.br/ - Base de Conhecimento de Gestão Comercial de Saneamento

Permanent link: https://www.gsan.com.br/doku.php?id=ajuda:atualizar\_ligacao\_de\_esgoto&rev=1484329531

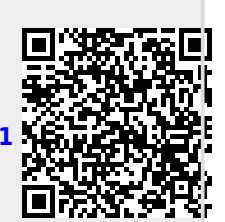

Last update: 31/08/2017 01:11